## <u>คู่มือการให้บริการประชาชนด้วยระบบอิเล็กทรอนิกส์ (E-Service)</u>

ระบบขอรับบริการออนไลน์ (E-SERVICE) เป็นการให้บริการออนไลน์ที่หน่วยได้จัดทำขึ้นเพื่ออำนวยความ สะดวก และเพิ่มประสิทธิภาพการบริการของหน่วยให้แก่ประชาชนในเขตพื้นที่รับผิดชอบ เพื่อส่งเสริมและสนับสนุน การให้บริการประชาชนด้วยระบบบริการอิเล็กทรอนิกส์ (E-SERVICE) สามารถเข้าถึงประชาชนบางกลุ่มที่ขาดความ พร้อมและไม่มีโอกาสในการใช้บริการระบบอิเล็กทรอนิกส์ของภาครัฐ ซึ่งในปัจจุบัน ได้มีการปรับเปลี่ยนรูปแบบของ การให้บริการประชาชนเป็นแบบอิเล็กทรอนิกส์มากขึ้น แทนการให้ประชาชนจะต้องเดินทางไปติดต่อขอรับบริการที่ สำนักงานที่เป็นหน่วยให้บริการในพื้นที่โดยตรง ซึ่งอาจจะก่อให้เกิดความยุ่งยาก รวมถึงมีค่าใช้จ่ายที่เพิ่มขึ้นด้วย

E-Service หมายถึง การให้บริการข้อมูล และการทำธุรกรรมของภาครัฐผ่านเครือข่ายอินเตอร์เน็ต เพื่อ ช่วยอำนวยความสะดวกให้แก่ผู้ขอรับบริการ โดยเกณฑ์ในการพิจารณาว่าระบบสารสนเทศของหน่วยงานจัดเป็น ระบบบริการอิเล็กทรอนิกส์หรือไม่ จะต้องเป็นการให้บริการกับกลุ่มเป้าหมายที่เป็นบุคคลภายนอก โดยกลุ่มเป้าหมาย ดังกล่าวอาจเป็นไปได้ทั้งประชาชน หน่วยราชการ ภาคธุรกิจ และองค์กร รวมถึงระบบดังกล่าวมีการให้ข้อมูล สนับสนุน หรือให้บริการที่สอดคล้องกับภารกิจของหน่วยงาน

### การเข้าใช้งานระบบ

- เปิดโปรแกรม Browser
- ษ. เข้า URL ขององค์การบริหารส่วนตำบลหนองผักนาก <u>нттрร://nongpaknak.go.тн</u>
- ๓. ระบบจะแสดงผลหน้าจอหลักของเว็บไซต์ องค์การบริหารส่วนตำบลหนองผักนาก

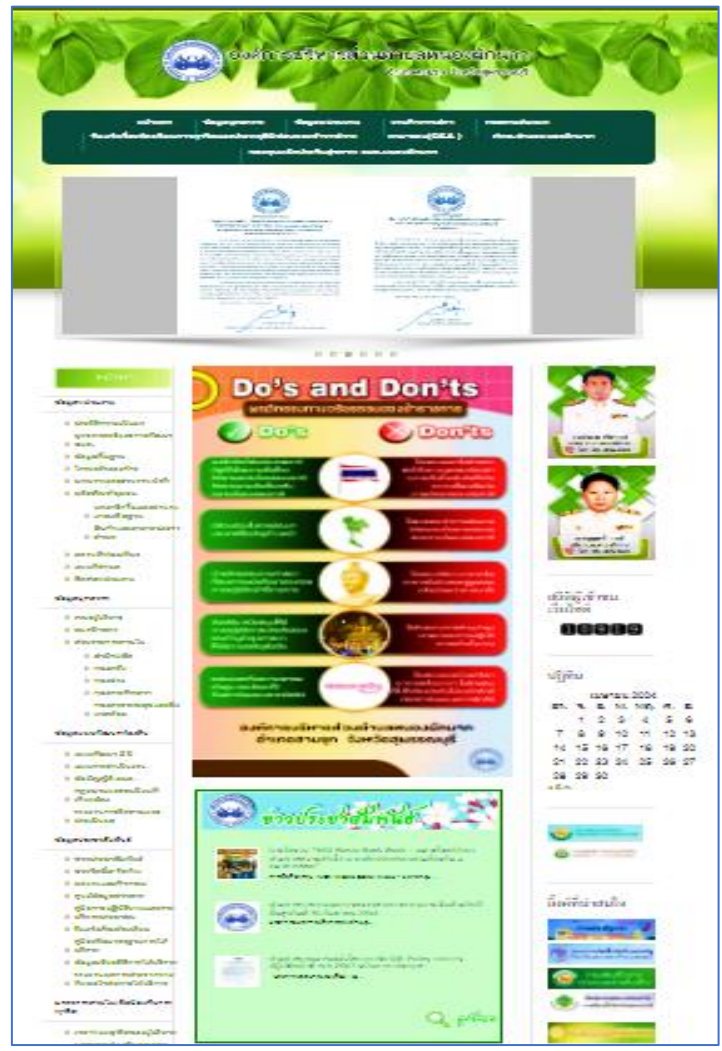

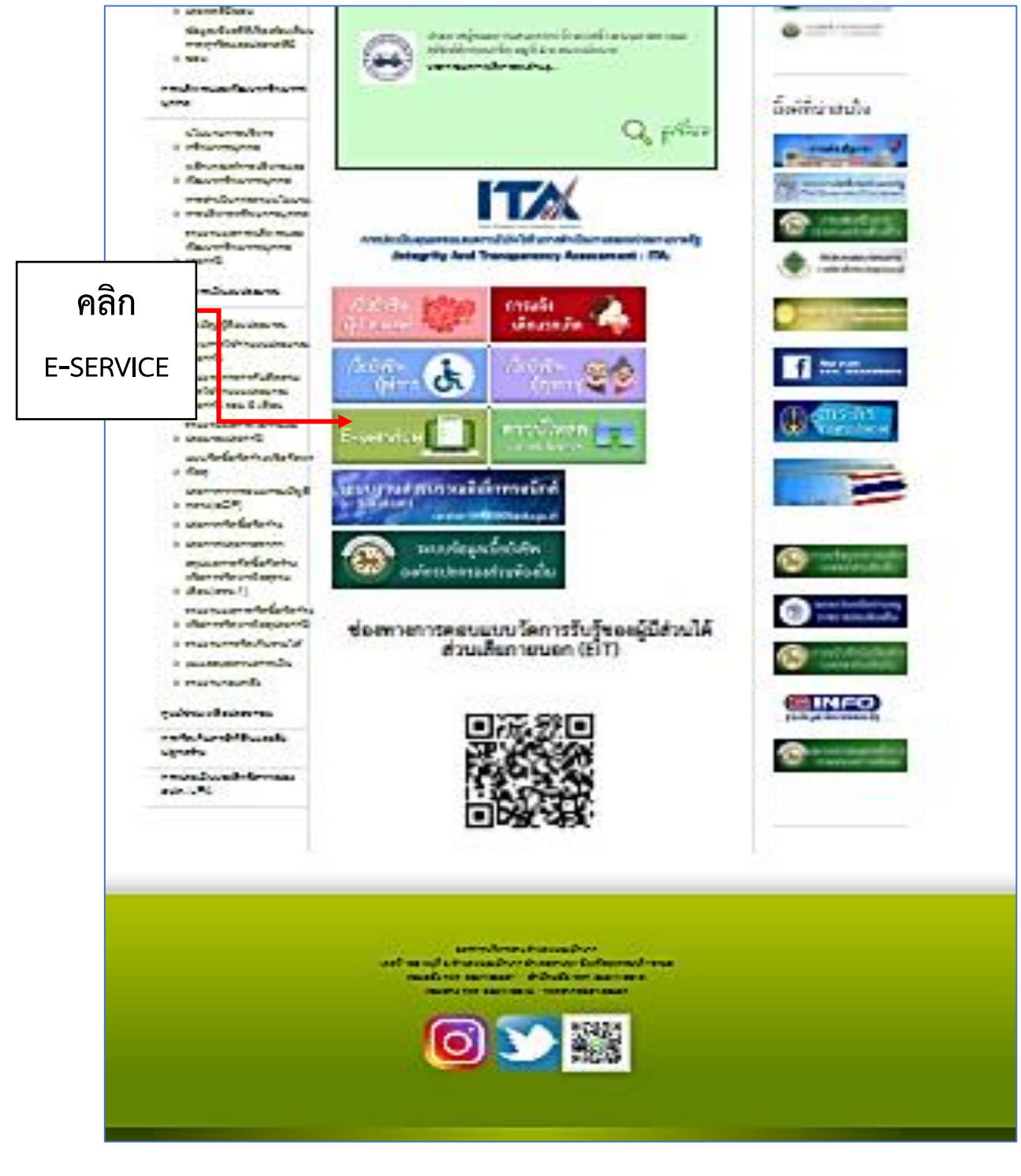

 คลิกที่แบรนเนอร์สีเขียวอ่อนชื่อ E-SERVICE

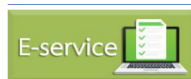

จะปรากฏอยู่ส่วนล่างของเว็บไซต์

๕. ระบบจะแสดงผลไปสู่หน้าแบบคำร้องการขอรับบริการต่างๆ เป็นรูปแบบของการแสกนคิวอาร์โค้ด เพื่อเข้า
 ไปสู่หน้า GOOGLE FORM สำหรับการยื่นคำร้องขอรับบริการสาธารณูปโภคออนไลน์

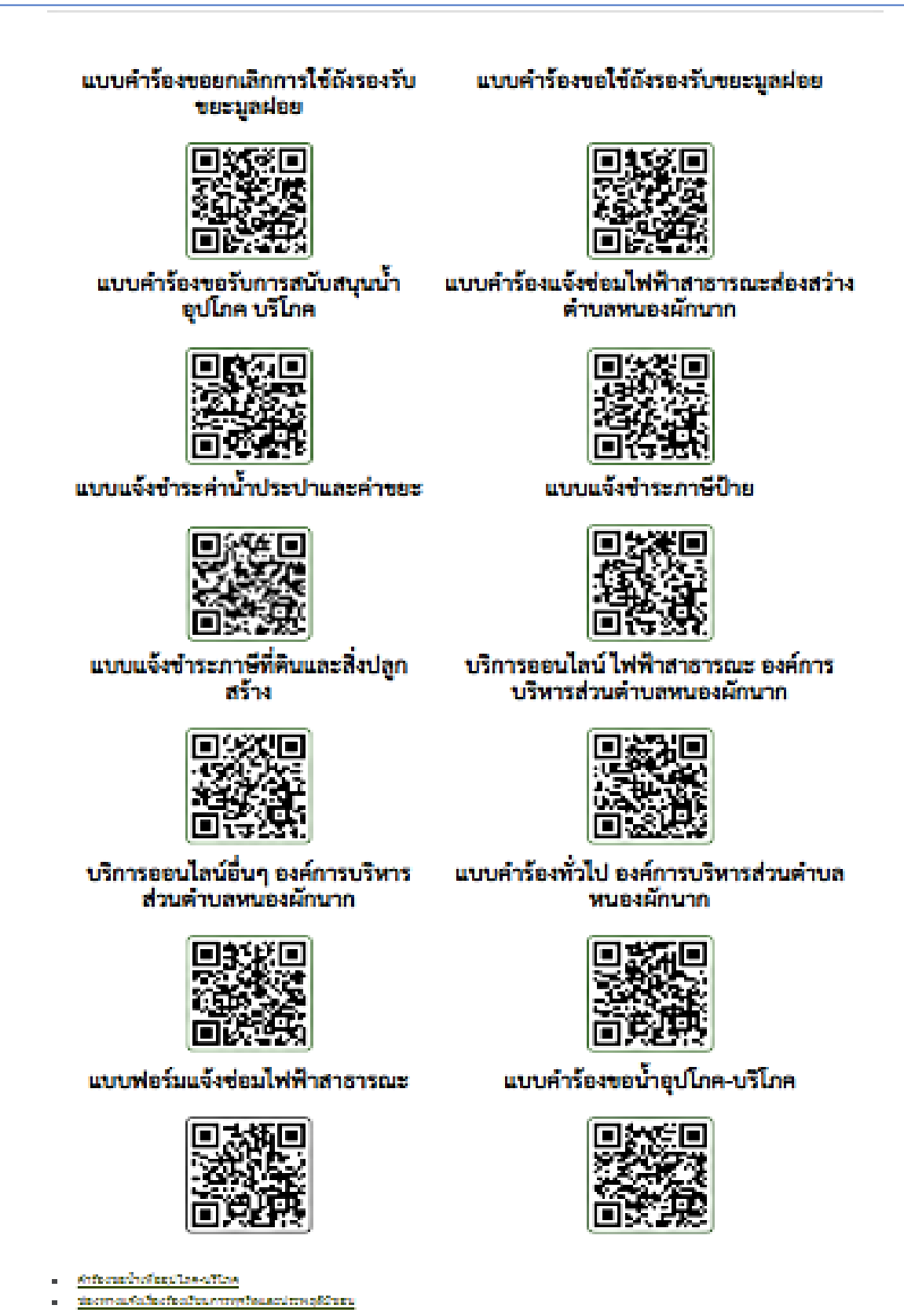

หรือ เลือกคลิกที่เมนูคำร้องขอน้ำเพื่ออุปโภค-บริโภค

## แบบฟอร์มแจ้งซ่อมไฟฟ้าสาธารณะ

- <u>คำร้องขอน้ำเพื่ออุปโภค-บริโภค</u>
- ช่องทางแจ้งเรื่องร้องเรียนการทุจริตและประพฤติมิชอบ

# แบบคำร้องขอน้ำอุปโภค-บริโภค

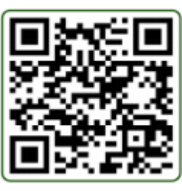

|                                                                                                    | - 100 |
|----------------------------------------------------------------------------------------------------|-------|
| คำร้องขอน้ำเพื่ออุปโภค-บริโภค                                                                                                    |       |
| แนะเพียร์นขึ้งใดทำนั้นเพียร์นดำรังการน้ำเพียรุปโลล-เสร็โลล ในพื้นที่องค์การเร็จการส่วน                                                                                                    |       |
| สามสรณยุธรีสามาร                                                                                                    |       |
| ຄະອິສະໜ້າໄດ້ ພິດວຽໄພເທີສນັນທຶກການມາໃຫຍ່ອູຟຣະ,ສະທີ່ລະອິນ                                                                                                    |       |
| * ระบุร่างเป็นสำคามที่สำนัญ                                                                                                    |       |
|                                                                                                    |       |
|                                                                                                    |       |
| TE-Erja -                                                                                                    |       |
| An electronic operation of the second second s                                                                                                    |       |
|                                                                                                    |       |
|                                                                                                    |       |
| และขะมีลงามีระจำหลังผ่าวระการนะ*                                                                                                    |       |
| An estimation of the                                                                                                    |       |
|                                                                                                    |       |
|                                                                                                    |       |
| vieg •                                                                                                    |       |
| deservation of                                                                                                    |       |
|                                                                                                    |       |
|                                                                                                    |       |
| weffer.*                                                                                                    |       |
|                                                                                                    |       |
| ALBER BEORD                                                                                                    |       |
|                                                                                                    |       |
| state and the second                                                                                                    |       |
|                                                                                                    |       |
| O pilasofias                                                                                                    |       |
| the on a set of the set of the set of t |       |
|                                                                                                    |       |
|                                                                                                    |       |
| (ACCURATE 2) CONSTRUCTION ACCURATE                                                                                                    |       |
| An electronic operation of the second second s                                                                                                    |       |
|                                                                                                    |       |
|                                                                                                    |       |
| ร่านระ (เสียร) *                                                                                                    |       |
| An electronic de la constante de la constante de la constante de la constante de la constante de la constante d                                                                                                    |       |
|                                                                                                    | -     |
|                                                                                                    |       |

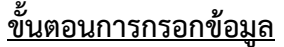

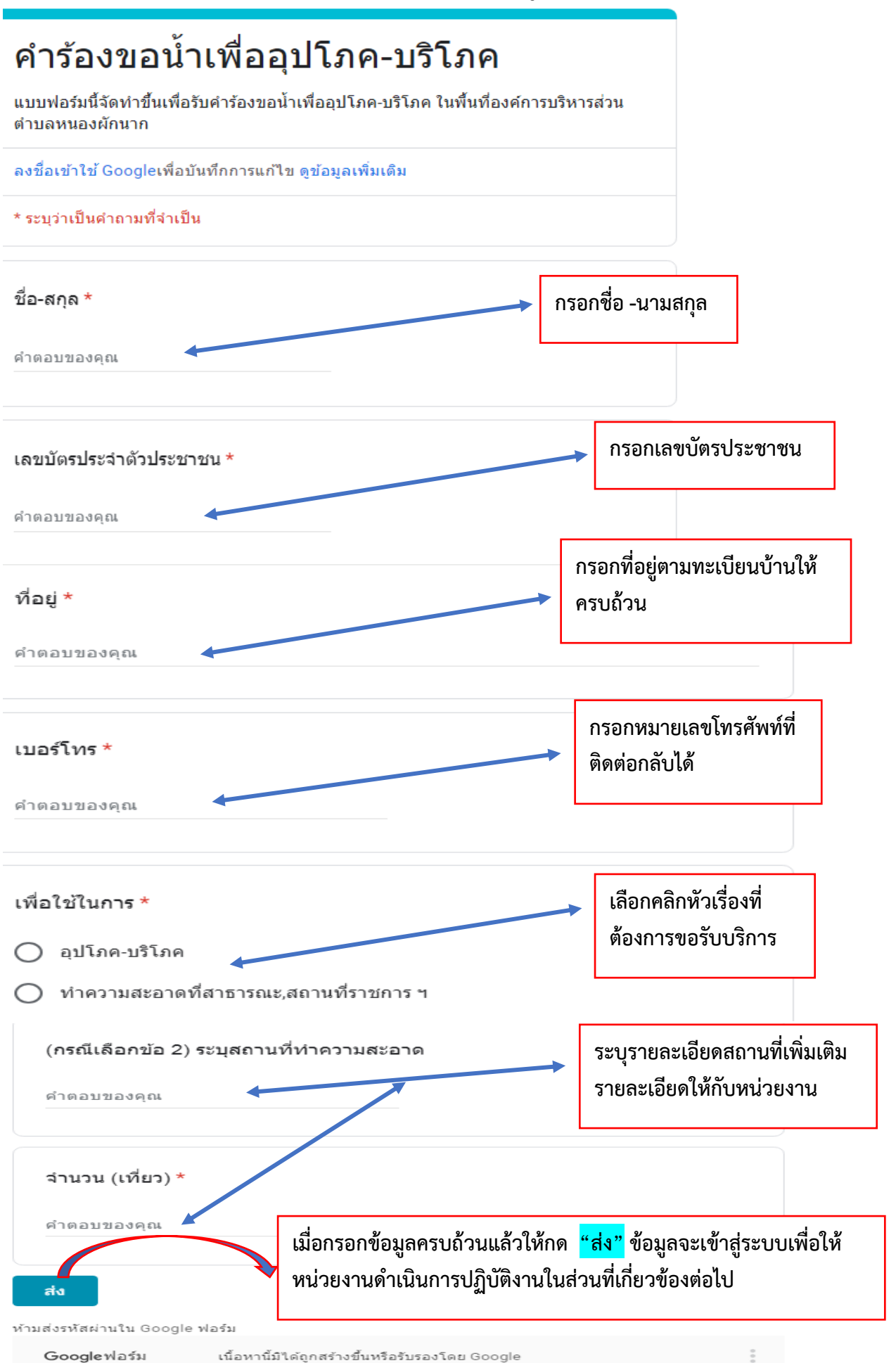